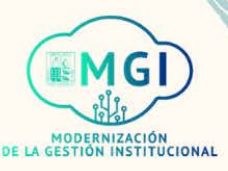

# **PORTAL DE PROVEEDORES**

## **PORTAL DE PROVEEDORES**

- ISP1 Gestión de ordenes de compra
- ISP2 Gestión de acuerdos
- Envíos
  - ISP3 Gestión de envíos
  - ISP4 Creación de notificación de envío anticipado
  - ISP5 Creación de notificación de facturación de envío anticipado
  - ISP6 Visualización de recepciones
  - ISP7 Visualización de devoluciones
- Facturas y pagos
  - ISP8 Visualización de facturas
  - ISP9 Visualización de pagos
- Gestión de perfil
  - ISP10 Gestión de perfil
  - ISP11 Cambio de contraseña

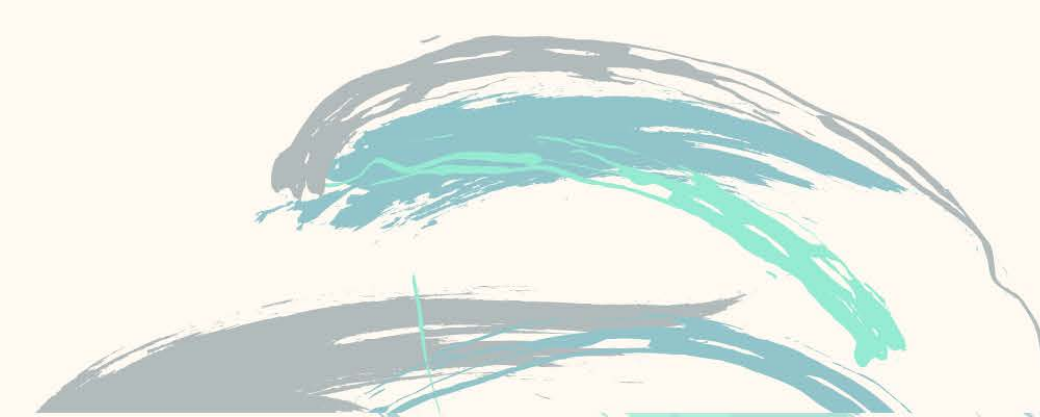

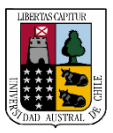

2

#### Portal de proveedores

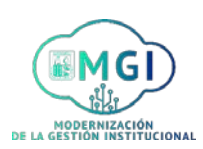

Continuar

## ISP5 – Creación de notificación de facturación de envío anticipado

Busca en el menú principal el módulo de **Portal de proveedor** y haz click, luego selecciona **Portal de proveedor**.

| APLICACIONES | $\sim$ |  |  |
|--------------|--------|--|--|
|              |        |  |  |
|              |        |  |  |
|              |        |  |  |
| Portal de    |        |  |  |

Al ingresar al módulo, dirígete a la sección de tareas que se encuentra al lado izquierdo de la pantalla y haz click en **Crear notificación de facturación de envío anticipada**.

| Buscar Órdenes 🗸                                           | Número de orden                           |
|------------------------------------------------------------|-------------------------------------------|
| Tareas                                                     | Requieren atención                        |
| Órdenes                                                    | 1                                         |
| Gestionar ordenes                                          |                                           |
| Gestionar programas                                        |                                           |
| <ul> <li>Confirmar programas en hoja de cálculo</li> </ul> | 22                                        |
| Acuerdos                                                   | 22                                        |
| Gestionar acuerdos                                         |                                           |
| Envios                                                     |                                           |
| Gestionar envios                                           | 21                                        |
| Crear notificación de envío anticipada                     | Programss vencifies a con vencimienta how |
| Crear patificación de facturación de apuía                 | anticipada                                |

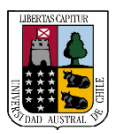

#### Portal de proveedores

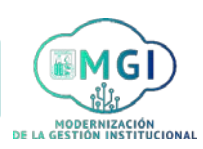

## ISP5 – Creación de notificación de facturación de envío anticipado

Se abrirá una nueva pantalla, en la cual debes buscar la OC que necesite la creación de una notificación de facturación de envío anticipado. Llena al menos uno de los campos con doble asterisco **\* \*** y luego haz click en **Buscar**.

| Crear notificación de fac | turación de envío anticipada ⑦                                                                               | Listo                       |
|---------------------------|----------------------------------------------------------------------------------------------------|-----------------------------|
| ⊿ Buscar                  | Avanza <u>d</u> a Búsqueda Gua                                                                               | ardada Orden de compra 🗸    |
|                           |                                                                                                    | ** Se necesita al menos uno |
| Orden de compra           | Proveedor Kuki                                                                                               |                             |
| Artículo de proveedor     | Fecha de vencimiento                                                                                         | ~                           |
|                           | Búsqueda avanzada<br>Haz click en el botón<br>Avanzada para agregar<br>filtros que faciliten la<br>búsqueda. | Restablecer Guardar         |

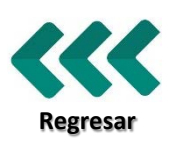

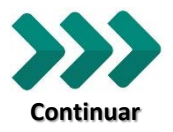

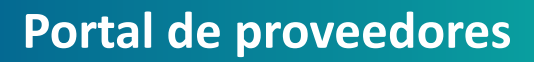

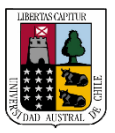

Portal de proveedores

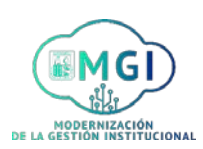

ISP5 – Creación de notificación de facturación de envío anticipado

Se desplegarán en la pantalla los resultados de la búsqueda. Selecciona la línea de la OC que requiere ser notificada y luego haz click en Crear notificación de facturación de envío anticipada.

| Crear notific | cación de factu                      | ración de er             | vío antici          | pada 🕐                      | Listo                             |
|---------------|--------------------------------------|--------------------------|---------------------|-----------------------------|-----------------------------------|
| ▶ Buscar      |                                      | Avan                     | za <u>d</u> a Búsqu | eda Guardada Orden          | de compra 🗸                       |
| Resultados d  | le búsqueda<br>ar notificación de fa | acturación de er         | nvío anticipa       | da                          |                                   |
| Artículo      | Descripción de<br>artículo           | Artículo de<br>proveedor | Orden de<br>compra  | Línea de orden<br>de compra | Programa de<br>orden de<br>compra |
|               | lapices                              |                          | 100277              | 1                           | 1                                 |
| ブ             | lapices                              |                          | 100275              | 1                           | 1                                 |
|               | lapices                              |                          | 100276              | 1                           | 1                                 |
|               |                                      |                          |                     |                             | _                                 |

Para revisar la OC antes de enviar una notificación de facturación de envío anticipada, haz click en el número de la orden de compra para revisarla.

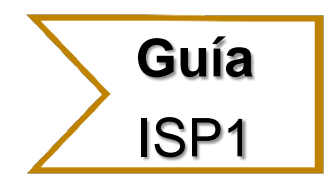

Para gestionar una OC antes de realizar una notificación de envío anticipado, revisa la guía rápida "ISP1 – Gestión de órdenes de compra", paso

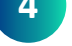

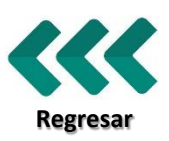

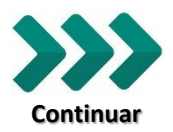

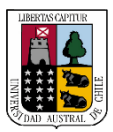

Regresar

#### Portal de proveedores

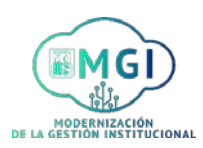

Continuar

#### ISP5 – Creación de notificación de facturación de envío anticipado

Se abrirá una nueva pantalla en la que deberás revisar las secciones de cabecera, información de facturación y líneas y llenar los campos con asterisco ★ de manera obligatoria. Luego, en la sección líneas, haz click en la flecha para ampliar los campos de la línea.

| Crear detalles de notificación de factu                   | ración de envío anticipada | ② Enviar Cancelar                  |
|-----------------------------------------------------------|----------------------------|------------------------------------|
| ▲ Cabecera                                                |                            |                                    |
| \star Envío                                               |                            |                                    |
| \star Fecha de envío                                      | Ċ.                         |                                    |
| \star Fecha de recepción prevista                         | ΰ©                         |                                    |
| Condiciones de flete                                      | ~                          |                                    |
| Método de envío                                           | •                          |                                    |
| Número de unidades de empaquetado del proveedor           |                            |                                    |
| Conocimiento de embarque                                  |                            |                                    |
| Nota de embarque                                          |                            |                                    |
| Información de facturación                                |                            |                                    |
| 🗙 Factura                                                 |                            |                                    |
| \star Fecha de factura                                    | Ċœ                         |                                    |
| \star Importe de factura                                  |                            |                                    |
| Costo de envio                                            |                            |                                    |
| ▲ Líneas                                                  |                            |                                    |
| Acciones 🔻 Ver 👻 🥒 Eliminar línea                         |                            |                                    |
| Artículo Descripción de Artículo de<br>artículo proveedor | Orden de compra 🗚 Cantidad | Nombre de Ubicación de<br>UM envío |
| lapices                                                   | 100277                     | Unidad 🔻 Casa Central              |
| ·B                                                        |                            |                                    |

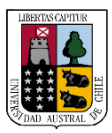

Regresar

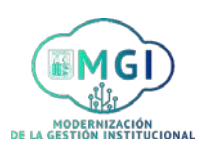

Continuar

## ISP5 – Creación de notificación de facturación de envío anticipado

| rear detalles de      | notificación de f       | factu   | ración de env     | ío anti | cipada     | ⑦ Envia         | ar ancelar            |
|-----------------------|-------------------------|---------|-------------------|---------|------------|-----------------|-----------------------|
| Cabecera              |                         |         |                   |         |            |                 | -itz                  |
|                       |                         | . =     |                   |         |            |                 | $\sim$                |
|                       | En                      | 11/10   |                   | -       |            |                 |                       |
|                       | " Fecha de en           | ivio 5/ | /05/2021 10:10 AM | 0       |            |                 |                       |
|                       | Fecha de recepción prev | ista 5/ | /05/2021 10:10 AM | UO      |            |                 |                       |
|                       | Condiciones de f        | lete    |                   | ~       |            |                 |                       |
|                       | Método de en            | 010     |                   |         | •          |                 |                       |
| Número de unidades de | empaquetado del provee  | dor     |                   |         |            |                 |                       |
|                       | Conocimiento de embare  | que     |                   |         |            |                 |                       |
|                       | Nota de embare          | que     |                   |         |            |                 |                       |
| Información de fac    | sturación               |         |                   |         |            |                 |                       |
|                       | * Far                   | ctura   |                   |         |            |                 |                       |
|                       | * Fecha de fac          | ctura   | 5/05/2021         | Če      |            |                 |                       |
|                       | * Importe de fac        | ctura   |                   |         |            |                 |                       |
|                       | Costo de e              | envio   |                   |         |            |                 |                       |
| Líneas                |                         |         |                   |         |            |                 |                       |
| Acciones Ver V        | Eliminar línea          |         |                   |         |            |                 |                       |
| Artículo              | Descripción de Artíc    | culo de | Orden de com      | pra     | * Cantidad | Nombre de<br>UM | Ubicación de<br>envío |
|                       |                         |         |                   |         |            |                 |                       |
| ×                     | lapices                 |         | 100277            |         |            | Unidad 🔻        | Casa Central          |
| Nota de empaquetado   |                         |         | Nota              |         |            |                 |                       |
| Unidad de             |                         |         |                   |         |            | , li            |                       |
| empaquetado del       |                         |         |                   |         |            |                 |                       |

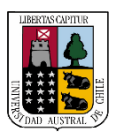

Portal de proveedores

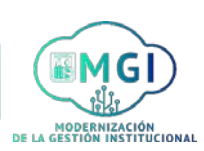

Aceptar

## ISP5 – Creación de notificación de facturación de envío anticipado

Aparecerá un mensaje de confirmación. Para finalizar el proceso haz click en **Aceptar**.

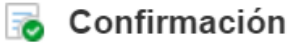

Se creó la notificación de facturación de envío anticipada EGR F05052021. Número de líneas: 1.

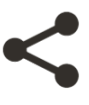

Posteriormente, se enviará un correo automático y una notificación al comprador asociado a la orden de compra.

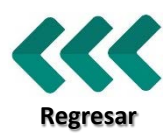